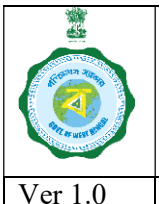

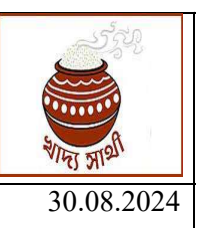

## BA-1:-Bipartite Agreement-I between DCF&S and RiceMill:-

## Bipartite Agreement-I (BA-I) is being done between DCF&S and Rice Mill.

BA-I can only be done when the following condition is met:-

- a. In case of already existing rice mills The rice mill has been-empanelled for the KMS 2024-25
- b. <u>In case of New Rice Mills -</u> Application of rice mill has been approved by the Department and the rice mill has been empanelled for the KMS 2024-25

DCF&S from his login will enter details of Bipartite Agreement-1.

Following points are to be kept in mind:-

- ✓ This is a one-time exercise. DCF&S will not be able to edit Bi-partite agreement after entering it once.
- ✓ It is to be noted that physically, BA-I must be executed before uploading in the portal and the system will not allow to upload BA-I after 3 days of executing original agreement or as decided by the Department.
- DCF&S will click on the menu titled"Activities" ->"BA-I with Rice Mill".

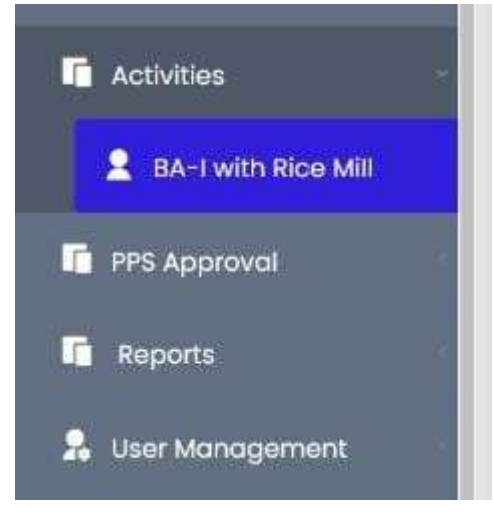

• Upon clicking that menu, the DCF&S will be prompted select the eligible rice mills in the upper pane.

A search facility has been provided by which the desired rice mill can be located and then selected.

| Center Wise Paddy Target<br>Allotment                                            | il No   | Rice Mill<br>Code                    | Name                                                                      | Date of                              | fAgreement                                                | Agreement No<br>(30 max) | Upload Docs<br>(Pdf format only) 2M |
|----------------------------------------------------------------------------------|---------|--------------------------------------|---------------------------------------------------------------------------|--------------------------------------|-----------------------------------------------------------|--------------------------|-------------------------------------|
|                                                                                  | 1       | 1039                                 | MA GOURI MINI RICE MILL                                                   | Select Dat                           | e                                                         |                          | Choose File No file choser          |
| Camp Schedule                                                                    | 2       | 1051                                 | PANDA MINI RICE MILL                                                      | Select Dat                           | e                                                         |                          | Choose File No file choser          |
| PPS Enrolment SentBox                                                            | 3       | 1230                                 | Maa Annapurna Mini Rice<br>Mill                                           | Select Dat                           | e                                                         |                          | Choose File No file choser          |
|                                                                                  | 4       | 1245                                 | MS SABITA RICE MILL                                                       | Select Dat                           | e                                                         |                          | Choose File No file choser          |
| 2                                                                                |         |                                      |                                                                           |                                      |                                                           | and the second second    | 10000                               |
| Activities                                                                       |         |                                      |                                                                           |                                      | Page 1 of 1                                               | . 10 V                   | View 1 - + 01 +                     |
| Activities                                                                       | st of c | complet                              | ed Bipartite Agreen                                                       | nent-I for                           | 2024-25                                                   | 0                        | View 1 - 4 of 4                     |
| Activities  BA-I with Rice Mill  List of BA-III For 24-25  PPS Approval          | st of a | complet<br>Rice Mill<br>Code         | ed Bipartite Agreen                                                       | nent-I for :<br>Date of<br>Agreement | 2024-25<br>Date of entry<br>into the portal               | Agreement No             | Uploaded Docs                       |
| Activities  BA-I with Rice Mill  List of BA-III For 24-25  PPS Approval  Reports | st of a | Complet<br>Rice Mill<br>Code<br>1027 | ed Bipartite Agreen<br>Name of Rice Mill<br>BINDUBALA TRADING PVT<br>LITD | Date of<br>Agreement<br>09-09-2024   | 2024-25<br>Date of entry<br>into the portal<br>09-09-2024 | Agreement No<br>abcd/23  | Uploaded Docs<br>Download Document  |

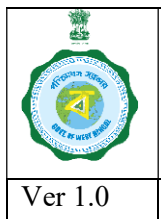

# SOP for Execution of Bipartite Agreement (BA-I, II & III)

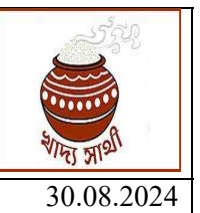

• Upon clicking that menu, the DCF&S will be prompted to enter the following details:-

Date of Agreement (dd-mm-yyyy)

Only present date and last 3 days (or prescribed by the Deptt.) can be selected

Agreement Number- (alphanumerical, 30 characters max.)

| Name of Rice Mill               | Date of Agreement | Agreement No<br>(30 max) | Upload Docs<br>(Pdf format only) 2MB | Action |
|---------------------------------|-------------------|--------------------------|--------------------------------------|--------|
| AA GOURI MINI RICE MILL         | Select Date       |                          | Choose File No file chosen           | Submit |
| PANDA MINI RICE MILL            | Select Date       |                          | Choose File No file chosen           | Submit |
| ∆aa Annapurna Mini Rice<br>Mill | Select Date       |                          | Choose File No file chosen           | Submit |
| MS SABITA RICE MILL             | Select Date       |                          | Choose File No file chosen           | Submit |

- Copy of the Agreement to be uploaded (.pdf format, maximum 2 MB). This is to mention here that file name should not contain any special character and pdf so created must be of proper type.
- After entering all the details, **SUBMIT** button to be pressed. A caution message will be flashed:-

| ×                               |
|---------------------------------|
| ails? Data once saved cannot be |
|                                 |
| Yes No                          |
| ive the deto                    |

After that, if the DCF&S presses the "Yes" button, then a confirmatory message will appear on screen

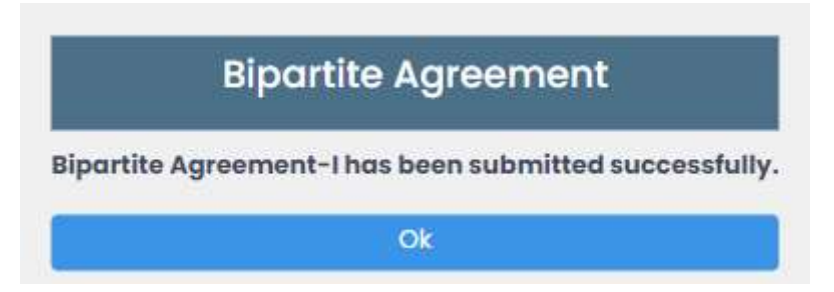

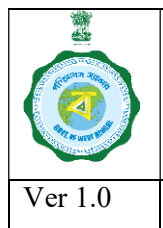

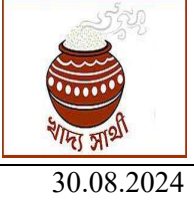

• After a BA-I has been thus saved, the DCF&S will see the same in a panel at the bottom in following format:

#### t of completed Bipartite Agreement-I for 2024-25

| No | Rice Mill<br>Code | Name of Rice Mill            | Date of<br>Agreement | Date of entry<br>into the portal | Agreement No | Uploaded Docs     |
|----|-------------------|------------------------------|----------------------|----------------------------------|--------------|-------------------|
| 1  | 1027              | BINDUBALA TRADING PVT<br>LTD | 09-09-2024           | 09-09-2024                       | abcd/23      | Download Document |
| 2  | 1039              | MA GOURI MINI RICE MILL      | 09-09-2024           | 09-09-2024                       | 4567/24      | Download Document |
|    |                   |                              | He we Page 1         | of 1 🔛 🖬 10 🔹                    | ¥            | View 1 - 2 of 2   |

#### BA-II-Bipartite Agreement-II between CMR Agency and Rice Mill:-

#### Bipartite Agreement-II (BA-II) is being done between CMR Agency and Rice Mill.

After signing BA-I with DCF&S, the same rice mill may sign BA-II with any CMR Agency,

In other words, BA-II can only be done when BA-I is already done by the concerned Rice Mill.

CMR Agency from his login (both state login as well as district login) will enter details of Bipartite Agreement-II.

Following points are to be mentioned:-

- ✓ This is a one-time exercise. CMR Agency will not be able to EDIT Bi-partite agreement after entering it once.
- ✓ It is to be noted that physically, BA-II must be executed before uploading in the portal.
- The user will go to the menu "Activities"> "BA-II with Rice Mill"

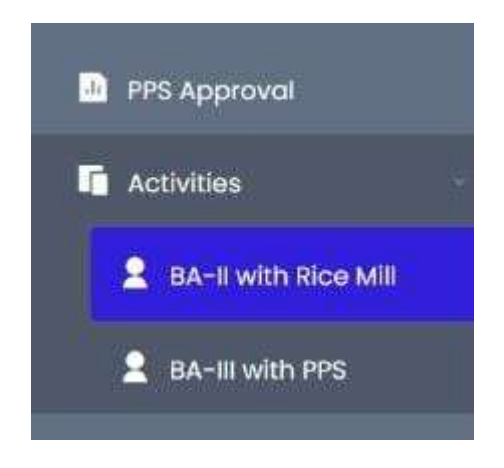

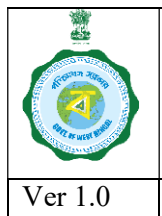

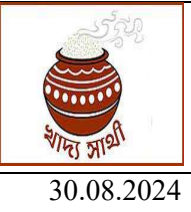

• Upon clicking that menu, the designated user of CMR Agency will able to see the list of Rice Mills who have executed BA-I in the upper pane. Bipartite Agreement with DC (BP-1) will be fetched by the system automatically and will be displayed in the screen.

| name/k           | iceMill Code Reset                    |                                                                                                    |                                                                                                    |                                                                                                  |                                                                                                    |
|------------------|---------------------------------------|----------------------------------------------------------------------------------------------------|----------------------------------------------------------------------------------------------------|--------------------------------------------------------------------------------------------------|----------------------------------------------------------------------------------------------------|
| e Mill<br>ode    | Name of Rice Mill                     | Date of BA-I                                                                                                    | Date of Agreement(BA-II)                                                                                                    | Agreement No<br>(30 max)                                                                         | (Pdf                                                                                                    |
| 1                | GANAPATI MINI RICE MILL               | 24-08-2024                                                                                                    |                                                                                                    |                                                                                                  | Choose F                                                                                                    |
| 3                | GOURI RICE MILL                       | 25-08-2024                                                                                                    | Select Date                                                                                                    |                                                                                                  | Choose F                                                                                                    |
| 4                | JORETHANG RICE MILL                   | 30-08-2024                                                                                                    | Select Date                                                                                                    |                                                                                                  | Choose F                                                                                                    |
| 027              | BINDUBALA TRADING PVT<br>LTD          | 09-09-2024                                                                                                    | Select Date                                                                                                    |                                                                                                  | Choose F                                                                                                    |
| 039              | MA GOURI MINI RICE MILL               | 09-09-2024                                                                                                    | Select Date                                                                                                    |                                                                                                  | Choose F                                                                                                    |
| 1<br>1<br>2<br>0 | Mill<br>de<br>1<br>3<br>4<br>27<br>39 | Mill<br>de       Name of Rice Mill         GANAPATI MINI RICE MILL       GOURI RICE MILL         GOURI RICE MILL       JORETHANG RICE MILL         JORETHANG RICE MILL       BINDUBALA TRADING PVT<br>LTD         MA GOURI MINI RICE MILL       MA GOURI MINI RICE MILL | Mill<br>deName of Rice MillDate of BA-IGANAPATI MINI RICE MILL24-08-2024GOURI RICE MILL25-08-2024JORETHANG RICE MILL30-08-2024JORETHANG RICE MILL30-08-2024BINDUBALA TRADING PVT<br>LTD09-09-2024MA GOURI MINI RICE MILL09-09-2024 | Mill<br>deName of Rice MillDate of BA-1Date of Agreement(BA-II)GANAPATI MINI RICE MILL24-08-2024 | Mill de       Name of Rice Mill       Date of BA-1       Date of Agreement (BA-II)       Agreement No (30 max)         GANAPATI MINI RICE MILL       24-08-2024 |

- The designated user of CMR Agency will be prompted to enter the following details:
  - i. Date of Agreement (dd-mm-yyyy)

This date must be any date after BA-II has been executed for the concerned Rice Mill and also future date can not be selected.

- ii. Agreement Number- (alphanumerical, 30 characters max.)
- iii. Copy of the Agreement to be uploaded (.pdf format, maximum 2 MB)

| Date of Agreement(BA-II) | Agreement No<br>(30 max) | Upload Docs<br>(Pdf format only) 2MB | Action |
|--------------------------|--------------------------|--------------------------------------|--------|
|                          |                          | Choose File No file chosen           | Submit |
| Select Date              |                          | Choose File No file chosen           | Submit |
| Select Date              |                          | Choose File No file chosen           | Submit |
| Select Date              |                          | Choose File No file chosen           | Submit |
| Select Date              |                          | Choose File No file chosen           | Submit |

• After entering all the details, **SUBMIT** button to be pressed.

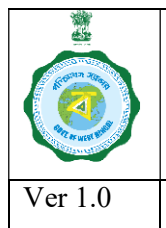

• A confirmatory message will be flashed:-

| Confirmation                                                      | ×    |
|-------------------------------------------------------------------|------|
| Do you want to save the details? Data once saved canno<br>edited. | t be |
| Yes                                                               | No   |

After that, if the DCF&S presses the "Yes" button, then a confirmatory message will appear on screen

|           | Bipartite Agreement-II                          |
|-----------|-------------------------------------------------|
| Bipartite | e Agreement-II has been submitted successfully. |
|           | Ok                                              |

• After a BA-II has been thus saved, the designated user of CMR Agency will see the same in a panel at the bottom in following format:

t of completed Bipartite Agreement-II for 2024-25

| il No | Rice Mill<br>Code | Name of Rice Mill       | BA-I Agreement<br>Date by DCFS | Date of<br>Agreement(BA-II) | Date of entry<br>into the portal | Agreement No | Uploa   |
|-------|-------------------|-------------------------|--------------------------------|-----------------------------|----------------------------------|--------------|---------|
| 1     | 1                 | GANAPATI MINI RICE MILL | 24-08-2024                     | 09-09-2024                  | 09-09-2024                       | dfvg-24      | Downloa |
|       |                   |                         | 14 44                          | Page 1 of 1 by bi           | 10 🗙                             | View 1 -     | 1 of 1  |

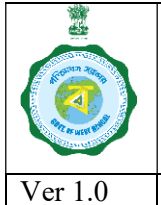

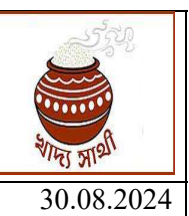

## BA-III or Bipartite Agreement-3betweenCMRAgencyand Paddy Procurement Societies (PPS) including all PACS/Societies, SHGs, FPO/FPCs, LAMPS:-

## Bipartite Agreement-I (BA-III) is being done between CMR Agency and PPS.

CMR Agency, HQ or District In-charge of CMR Agency (henceforth, only "CMR Agency") will able to enter details of Bi-Partite Agreement with PPS (BA-III) from his login.

BA-III can only be done when the PPS has been enrolled for the KMS 2024-25.

CMR Agency from his login will enter details of Bipartite Agreement-III.

Following points are to be kept in mind:-

- This is a one-time exercise. CMR Agency will not be able to EDIT Bi-partite agreement.
- It is to be noted that physically BA-III must be executed before uploading in the portal and the system.
- The user will go to the menu "Activities" > "BA-III with PPS".

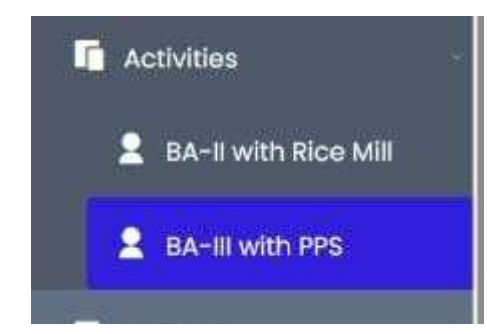

• Upon clicking that menu, the designated user of CMR Agency will able to see the "List of PPSs who were already approved by the DLMC" in the upper pane.

|        | Online Paddy<br>Procurement System                                                 | earch B                    | of Bipartite                 | Agreement-III for                                                                     | 2024-25                                                                                                    |                                 |                                                   |
|--------|------------------------------------------------------------------------------------|----------------------------|------------------------------|---------------------------------------------------------------------------------------|----------------------------------------------------------------------------------------------------|---------------------------------|---------------------------------------------------|
|        | Dashboard                                                                          | By PPS                     | name /PPS userId             | Reset                                                                                 |                                                                                                    |                                 |                                                   |
|        | Home                                                                               | il No                      | PPS<br>UserID                | Name of PPS                                                                           | Date of Agreement                                                                                                    | Agreement N<br>(30 max)         | o Upload Docs<br>(Pdf format only) 2MB            |
| .h     | Center Wise Paddy Target<br>Allotment                                              | 1                          | SHG_DRJ0002                  | Tribeni Mahila Unnayan<br>Sangha MPCS Ltd                                             | Select Date                                                                                                    |                                 | Choose File No file chosen                        |
|        |                                                                                    |                            |                              |                                                                                       | Page 1 of 1                                                                                                    | 10 ¥                            | View 1 - 1 of 1                                   |
| .h     | Camp Schedule                                                                      |                            |                              |                                                                                       |                                                                                                    |                                 |                                                   |
| n<br>I | Camp Schedule<br>PPS Enrolment SentBox                                             | it of c                    | completed B                  | ipartite Agreemen                                                                     | t-111 for 2024-25                                                                                                    |                                 |                                                   |
|        | Camp Schedule<br>PPS Enrolment SentBox<br>PPS Approval                             | st of c                    | completed B                  | ipartite Agreemen                                                                     | t-III for 2024-25                                                                                                    | Agreement No                    | Uploaded Docs                                     |
|        | Camp Schedule PPS Enrolment SentBox PPS Approval Activities                        | st of c                    | PPS<br>Userid                | ipartite Agreemen<br>Name of PPS<br>Dkd private limited                               | t-III for 2024-25<br>Date of Date of entry<br>Agreement into the porta<br>09-09-2024 09-09-2024                         | Agreement No                    | Uploaded Docs                                     |
|        | Camp Schedule PPS Enrolment SentBox PPS Approval Activities & BA-II with Rice Mill | st of c<br>SI No<br>1<br>2 | eompleted B<br>PPS<br>Userid | <b>District Agreemen</b><br>Name of PPS<br>Dkd private limited<br>Dkd private limited | t-III for 2024-25<br>Date of Date of entry<br>Agreement Date of entry<br>09-09-2024 09-09-2024<br>09-09-2024 09-09-2024 | Agreement No<br>ghjk/24<br>uull | Uploaded Docs Download Document Download Document |

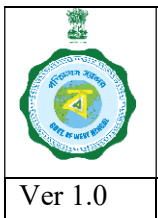

- Upon clicking that menu, the CMR Agency will be prompted to enter the following details:
  - i. Date of Agreement (dd-mm-yyyy)
    - Future date should not be selected
  - ii. Agreement Number- (alphanumerical, 30 characters max.)
  - iii. Copy of the Agreement to be uploaded (.pdf format, maximum 2 MB)

This is to mention here that file name should not contain any special character and pdf so created must be of proper type.

#### tails of Bipartite Agreement-III for 2024-25

| earch E | <b>By:-</b>                               | Reset             |                          |                                      |        |
|---------|-------------------------------------------|-------------------|--------------------------|--------------------------------------|--------|
|         | Name of PPS                               | Date of Agreement | Agreement No<br>(30 max) | Upload Docs<br>(Pdf format only) 2MB | Action |
| 0002    | Tribeni Mahila Unnayan<br>Sangha MPCS Ltd | Select Date       |                          | Choose File No file chosen           | Submit |
| 5002    | Sangha MPCS Ltd                           | Page 1 of 1       | P> P) 10 ❤               | View 1 - 1 of 1                      |        |

| After entering all the details, | SUBMIT | button to be pressed. |
|---------------------------------|--------|-----------------------|
| A caution message will be flas  | hed:-  | •                     |

| Confirmatio | n              |                         |                   | ×       |
|-------------|----------------|-------------------------|-------------------|---------|
| Do you wan  | it to save the | details? Dat<br>edited. | ta once saved car | nnot be |
|             |                |                         | 82                |         |

After that, if the user of CMR Agency presses the "Yes" button, then a confirmatory message will appear on screen

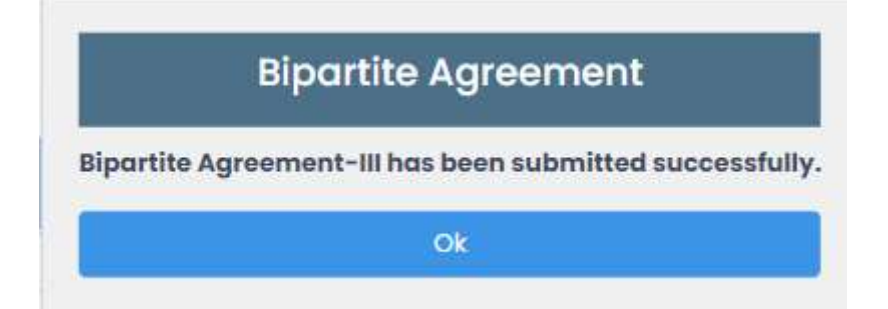

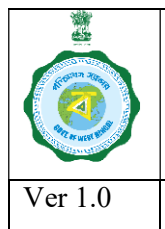

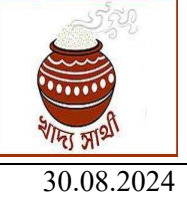

• After a BA-III has been thus saved, the user of CMR Agency will see the same in a panel at the bottom in following format:

## t of completed Bipartite Agreement-III for 2024-25

| l No | PPS<br>Userld | Name of PPS                               | Date of<br>Agreement | Date of entry<br>into the portal | Agreement No | Uploaded Docs     |
|------|---------------|-------------------------------------------|----------------------|----------------------------------|--------------|-------------------|
| 1    |               | Dkd private limited                       | 09-09-2024           | 09- <mark>09</mark> -2024        | ghjk/24      | Download Document |
| 2    |               | Dkd private limited                       | 09-09-2024           | 09-09-2024                       | uull         | Download Document |
| 3    | SHG_DRJ0002   | Tribeni Mahila Unnayan<br>Sangha MPCS Ltd | 08-09-2024           | 09-09-2024                       | bffrrt/23    | Download Document |